# **Gestion des stocks**

La gestion des stocks consiste à visualiser et à gérer les stocks gérés et entretenus par le cluster logistique dans un ou plusieurs lieux.

Ce chapitre explique comment enregistrer les pertes et les dommages subis par le fret en stock, comment remettre le fret au client final et comment effectuer des inventaires.

| <b>PRITA</b> |                |                 |            | Cluster Production | Project<br>TRAINING (RITA2) 🕶 |
|--------------|----------------|-----------------|------------|--------------------|-------------------------------|
| 🗠 Dashboard  | Consignments   | ◆)Receives 〔◆   | Dispatches | Stock Managem      | ent Reporting                 |
| 曽 Planning   | Release Orders | Lost from Stock | Release    | History 🖪 Inventor | ry Count                      |

La gestion des stocks est divisée en cinq parties principales :

- <u>Planification</u>
- Ordres de mainlevée
- Perte en stock
- <u>Historique des mainlevées</u>
- <u>Comptage des stocks</u>

# Planification

L'onglet**"Planification**" permet aux opérateurs RITA de gérer leur stock. Ils peuvent consulter les détails de l'envoi via l'écran de disposition du stock, enregistrer les pertes et/ou les dommages en entrepôt, remettre les marchandises au client final et imprimer une fiche de stock.

| Dashboard                           | Consignments     Release Orders | Receive         | es 🚺 Dis          | Poloaro Hiri        | Stock Managem       | ent 🔳 Repo          | orting                                        |                                  | - Show filts                         | <u>_</u> |
|-------------------------------------|---------------------------------|-----------------|-------------------|---------------------|---------------------|---------------------|-----------------------------------------------|----------------------------------|--------------------------------------|----------|
| Storage                             | Release Of ders                 | Costino         | III SLOCK 2       | Bri                 | ndisi - UNHRD Warel | house 1 (Storage) ≽ |                                               |                                  |                                      | 15 C     |
| Brindisi - UNHRI<br>Warehouse 1 (St | orage) 98                       | Storage<br>Area | Consign<br>Number | Product<br>Category | Description         | Inventory<br>Units  | Handling<br>Units                             | Total<br>weight<br>(kg)          | Total<br>volume<br>(m <sup>3</sup> ) |          |
| San Vito - UNHR<br>Warehouse 2 (St  | D<br>orage)                     |                 | ✓ BDS-<br>1342-1  | WASH                | Hygiene Kit         | 10.0 Each           | Show Dispos     Register Dat     Register Los | sition<br>mages                  |                                      | 1<br>Of  |
| £ Transshipmen                      | it Point                        |                 | ✓ BDS-<br>1388-1  | WASH                | Hygiene Kit         | 10.0 Each           | Release     Move th     Move th               | to Customer<br>is consignment to | an other location                    | 0p       |
| Customer Ade                        | aress                           |                 | BDS-1392-         | СССМ                | Laptop 🌻            | 14.0 Bulk (kg)      | Print Stock (                                 | Card (en)                        | and manufally                        | , i      |

L'écran initial répertorie tous les articles reçus en stock, à un point de transbordement ou à l'adresse du client, ainsi que leurs données de base et les informations relatives à l'expédition.

La page offre aux opérateurs trois options supplémentaires pour visualiser le fichier :

- Ils peuvent passer d'un mode de présentation au niveau de l'article à un mode de présentation par lot (par carte).
- Ils peuvent consulter les graphiques montrant l'utilisation de l'espace de stockage.

• Il est également possible d'exporter les détails de l'envoi au format XLS ou PDF.

## **Disposition du stock**

Veuillez vous référer au chapitre<u>"Identification des lots</u>".

#### **Enregistrement des dommages**

Lorsque des articles sont stockés dans un entrepôt désigné (point de

stockage/transbordement/adresse du client), les opérateurs peuvent enregistrer les dommages ou les pertes signalés lors de l'inspection. Pour enregistrer les dommages subis par les articles stockés, cliquez sur l'option "**Enregistrer les dommages**" dans la boîte.

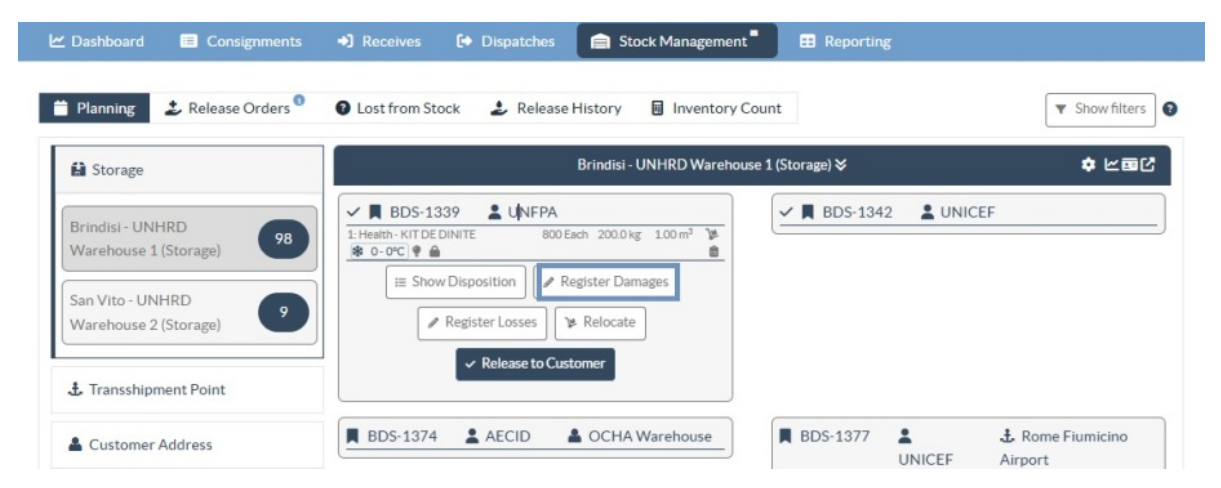

L'opérateur doit indiquer le nombre d'articles endommagés, le numéro du rapport de dommages et des commentaires. Veuillez noter que RITA n'accepte que les quantités endommagées en unités d'inventaire.

| Register Damages for                                                 | BDS-1339 at Brindi            | si - UNHRD V | Varehouse 1 (Storage) |                                  |
|----------------------------------------------------------------------|-------------------------------|--------------|-----------------------|----------------------------------|
| Current Location<br>Brindisi - UNHRD Warehouse 1 (<br>Date of Damage | Storage)                      | Dama         | ige report number     |                                  |
| 21/Jan/2025                                                          |                               |              |                       |                                  |
| Comments                                                             |                               |              |                       |                                  |
| Consignment Line                                                     | Quantity in Good<br>Condition | Weight       | Volume                | Quantity in Damaged<br>Condition |
| 1: Health - KIT DE DINITE<br>🛊 0 - 0°C 🍳 🔒                           | 800 Each                      | 200.0kg      | 1.00m <sup>3</sup>    | 0                                |
|                                                                      |                               |              |                       |                                  |

# **Enregistrer les pertes**

Lorsque des articles sont stockés dans un entrepôt désigné (point de stockage/transbordement/adresse du client), les opérateurs peuvent enregistrer les pertes constatées lors d'une inspection. Pour enregistrer la perte d'articles stockés, cliquez sur l'option "Enregistrer les pertes" dans la boîte.

| 🔒 Storage                                                                              | Brindisi - UNHRD Warehou                                                                                                    | use 1 (Storage) 🗧 🔹 🕏 止面 |
|----------------------------------------------------------------------------------------|----------------------------------------------------------------------------------------------------|--------------------------|
| Brindisi - UNHRD<br>Warehouse 1 (Storage)<br>San Vito - UNHRD<br>Warehouse 2 (Storage) | BDS-1339     UNFPA      Health-KITDE DINITE     800 Each 200.0 kg 100 m <sup>3</sup> B     Box Disposition     Register Damages     Register Losses     Register Losses     Relocate     Relocate | BDS-1342 LUNICEF         |

L'opérateur doit indiquer la quantité d'articles perdus, le numéro de déclaration de perte et d'éventuels commentaires. Veuillez noter que RITA n'accepte que les quantités perdues en unités d'inventaire.

| Register Losses for                            | BDS-1392 at Brindisi - U | NHRD Warehouse 1 (Stora           | age) ×                            |
|------------------------------------------------|--------------------------|-----------------------------------|-----------------------------------|
| Current Location<br>Brindisi - UNHRD Warehouse | 1 (Storage)              | Loss Reported Date<br>21/Jan/2025 |                                   |
| Comments                                       |                          |                                   |                                   |
| Consignment Line                               | Condition                | Available Quantity                | Register Quantity Lost from Stock |
| 1: CCCM - Laptop 🥊                             | Good Condition           | 14 Bulk (kg)                      | 4                                 |
| Print Loss Report                              |                          |                                   |                                   |
|                                                | Close Dialog             |                                   | Save                              |

### Imprimer le rapport de perte

Dans la case "Registre des pertes", les utilisateurs peuvent sélectionner "Imprimer le rapport de perte", ce qui permet à l'opérateur RITA de générer des formulaires automatiques pour les articles perdus dans le lot.

Le rapport de perte comprend les détails suivants :

Description du lot : Description de l'envoi : Description des articles manquants, y compris la catégorie de produits, les quantités, les unités de mesure, l'état, le volume et le poids. Lieu de la perte déclarée Le lieu exact où la perte s'est produite. : Date de la

déclaration de Elle reflète la date à laquelle la perte a été enregistrée dans RITA.
 perte :
 Numéro du
 rapport de Le numéro de rapport est généré automatiquement par RITA.
 perte :

L'opérateur RITA doit fournir un compte rendu détaillé de la manière dont la perte s'est produite, y compris les raisons possibles **Commentaires** telles qu'une mauvaise manipulation, un vol ou des erreurs. Il doit indiquer la valeur financière approximative des biens perdus ou endommagés et recommander des mesures pour éviter des pertes similaires, le cas échéant.

Les personnes concernées, telles que les directeurs d'entrepôt et **Signatures :** les magasiniers, doivent signer la déclaration de perte pour la vérifier.

| <b>RITA</b>                |                                    |                      |                                          | Loss F      | Report      |                            |                           |                   | https://rita.<br>rita.gle | logcluster.org<br>bal@wfp.org |
|----------------------------|------------------------------------|----------------------|------------------------------------------|-------------|-------------|----------------------------|---------------------------|-------------------|---------------------------|-------------------------------|
| D 25 2                     |                                    |                      | Loss Reported Location                   |             |             |                            |                           |                   |                           |                               |
| 1.333                      | ž                                  |                      | Brindisi - UNHRD W<br>loss Reported Date | /arehouse 1 |             | 1a                         | ss Report Number          |                   |                           |                               |
| 12883                      | <u>57</u>                          |                      | 21/Jan/2025                              |             |             | Li                         | R-1812341-00022           |                   |                           |                               |
|                            | 92<br>                             |                      |                                          |             |             |                            |                           |                   |                           |                               |
|                            | Consignment Descri                 | ption                |                                          | Sender Org  | ganization  | Inventory Unit<br>Quantity | Handling Unit<br>Quantity | Condition         | Weight                    | Volume                        |
| BDS-1395-1                 | Education - school books           |                      | ACTED                                    |             |             | 2Each                      | 1Box/Carton               | Good<br>Condition | 0 kg                      | 0.01 m <sup>3</sup>           |
| Comments<br>Theft in the v | warehouse. Need further investigat | tion.                |                                          |             |             |                            |                           |                   |                           |                               |
|                            |                                    |                      |                                          |             |             |                            |                           |                   |                           |                               |
|                            |                                    |                      |                                          |             |             |                            |                           |                   |                           |                               |
|                            |                                    |                      |                                          |             |             |                            |                           |                   |                           |                               |
|                            |                                    |                      |                                          |             |             |                            |                           |                   |                           |                               |
|                            |                                    |                      |                                          |             |             |                            |                           |                   |                           |                               |
|                            |                                    |                      |                                          |             |             |                            |                           |                   |                           |                               |
|                            |                                    |                      |                                          |             |             |                            |                           |                   |                           |                               |
|                            |                                    |                      |                                          |             |             |                            |                           |                   |                           |                               |
| Prepared by                |                                    |                      |                                          |             | Approved by |                            |                           |                   |                           |                               |
| Date                       |                                    |                      |                                          |             | Date        |                            |                           |                   |                           |                               |
|                            |                                    |                      |                                          |             |             |                            |                           |                   |                           |                               |
| 1                          | 1                                  |                      |                                          |             |             |                            |                           |                   |                           |                               |
| $\sim$                     | Tous l                             | es envoi<br>oriós da | s pour le                                | esque       | els des     | pertes (                   | ont été<br>ock'' de       | enre              | gistrée                   | s sont                        |
|                            | / "Dispa                           | atches".             | Pour an                                  | nule        | r les pe    | rtes. l'o                  | pérate                    | ur do             | it se re                  | ndre                          |
| <b>_</b> _                 | dans l                             | a sectio             | n "Annul                                 | er le       | s perte     | et su                      | livre les                 | s étar            | es de                     |                               |
| Ę                          | l'annu                             | lation               |                                          |             |             |                            |                           |                   |                           |                               |
|                            | -                                  |                      |                                          |             |             |                            |                           |                   |                           |                               |

## **Remise au client**

Le bouton "**Libération au client**" est sélectionné pour transférer les marchandises au client. La planification des stocks enregistre toutes les marchandises reçues en entrepôt, à un point de transbordement ou à l'adresse du client qui n'ont pas été remises au client. Même si les articles ont été expédiés et que leur réception a été confirmée au lieu de destination, l'envoi doit encore être remis au client pour qu'il ne soit plus considéré comme faisant partie de l'inventaire. Par conséquent, pour toutes les sorties, l'opérateur doit ouvrir l'onglet "**Planification**" de l'écran "**Gestion des stocks**".

| Storage                                                                                | Brindisi - UNHRD Wareho                                                                                                    | ouse1(Storage)♦ ¢ ⊭⊡ |
|----------------------------------------------------------------------------------------|----------------------------------------------------------------------------------------------------|----------------------|
| Brindisi - UNHRD<br>Warehouse 1 (Storage)<br>San Vito - UNHRD<br>Warehouse 2 (Storage) | BDS-1339 UNFPA      Health-KIT DE DINITE     800 Each 200.0 kg 100 m <sup>3</sup> B     G-0°C       A      Register Losses     Register Damages      Register Losses     Relocate      Release to Customer | BDS-1342 UNICEF      |

En cliquant sur l'option 'Remise au client', la fenêtre suivante apparaît :

| Release Details for Con                   | signment: BDS-13            | 92, from I | Brindisi - UN                       | HRD Warehous                  | e 1 (Storage) ×    |
|-------------------------------------------|-----------------------------|------------|-------------------------------------|-------------------------------|--------------------|
| Transport Company or Organization Release | ed to                       |            | Actual Date of Release              | e                             |                    |
| Transport Company                         |                             | *          | 21/Jan/2025                         |                               |                    |
| Document Number                           |                             |            | Actual Person Items R               | elease to                     |                    |
| Document Number (e.g. waybill)            |                             |            | Driver Contact                      |                               | $\approx$          |
| Receiving Organization Contact            |                             |            | How was reception ve                | rified?                       |                    |
| ACTED - RACHAEL PARKES                    |                             |            | Goods Received Doo                  | cument verifies reception     |                    |
| Additional details                        |                             |            |                                     |                               |                    |
| Transporter truck type, plate number etc. |                             |            |                                     |                               |                    |
| Consignment Line                          | Quantity In Stock           | Release    | d In Good<br>ons × reset quantities | Released In Bad<br>Conditions | Remaining Quantity |
| BDS-1392- 1: CCCM - Laptop 🌻              | 14 Bulk (kg)<br>in Bag/Sack | 14         | ≓ Bulk (kg)                         | ]                             | 0Bulk (kg)         |
| Print Goods Release Note                  |                             |            |                                     |                               |                    |
| CI                                        | ose Dialog                  |            |                                     | Release G                     | oods               |

#### Société de

transport ou Insérer soit le nom de l'organisation qui reçoit les articles, soit le organisation nom de l'entreprise de transport qui vient chercher les articles **destinataire de** pour le compte du destinataire.

#### la mainlevée :

Date effective de Indiquez la date réelle de la mainlevée des articles. la mainlevée :

Numéro du S'il existe un document confirmant la réception, insérer le document : numéro du document - par exemple, Waybill # ou GRN #.

# Personne à qui les articles ont áté remis :

#### Contact de

l'organisation Indiquer les coordonnées de l'organisation qui a reçu l'envoi. destinataire :

Ceci explique comment l'opérateur RITA a confirmé que le client réception a-t-elle été vérifiée ? Ceci explique comment l'opérateur RITA a confirmé que le client a reçu ses articles, soit verbalement par téléphone, soit par écrit par email, soit par le biais d'un document de réception des marchandises (il peut s'agir d'une lettre de voiture signée).

Détails Toute information supplémentaire, telle que le type de supplémentaires transport, le numéro de plaque du camion, etc., que l'opérateur : peut vouloir taper pour la mainlevée.

Après avoir rempli les champs, cliquez sur '**Libérer les marchandises**" pour confirmer la libération définitive de la cargaison au client.

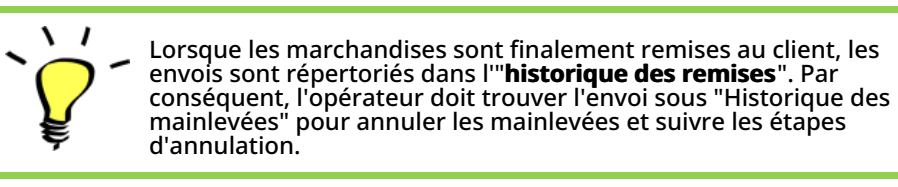

# Imprimer le bon de sortie des marchandises

Rita permet aux utilisateurs d'imprimer automatiquement l**e Bon de sortie de marchandises**" à partir du système. Cette note constitue un document officiel confirmant la remise d'un envoi au client final. Elle comprend tous les détails pertinents de l'envoi fournis par l'opérateur RITA au moment de la mainlevée, comme indiqué ci-dessous :

- Description des articles remis, y compris la quantité, les unités, le poids, le volume et la valeur.
- Date exacte à laquelle les articles ont été remis au client final.
- Coordonnées de la personne ou de l'organisation qui reçoit les marchandises
- Signature des parties responsables, y compris le prestataire de services et l'organisation destinataire.
- Numéro de document (le cas échéant) saisi manuellement par le prestataire de services au moment de la mainlevée.
- Lorsque l'opérateur RITA coche la case pour imprimer la mainlevée des marchandises, le système génère automatiquement un numéro de bon de sortie des marchandises, qui est ensuite imprimé.

| Transport Company  Document Number  Document Number (e.g. weybill)  Receiving Organization Contact  ACTED - RACHAEL PARKES  Additional details  Transporter truck type, plate number etc.  Consignment Line  Quantity In Stock  BDS-1392- 1: CCCM - Laptop  14 Bulk (kg) in Bag/Sack  Fint Goods Release Note  Close Dialog |                | Release<br>Conditi       | Actual Person Items I<br>Driver Contact<br>How was reception w<br>Goods Received Do<br>ed In Good<br>ions × reset quantities<br>Received Lo | Release to erified? cument verifies reception Released In Bad Conditions  | Remaining Quantity<br>OBul  |
|----------------------------------------------------------------------------------------------------|----------------|--------------------------|----------------------------------------------------------------------------------------------------|---------------------------------------------------------------------------|-----------------------------|
| ocument Number<br>Document Number (e.g. waybill)<br>ecceiving Organization Contact<br>ACTED - RACHAEL PARKES<br>dditional details<br>Transporter truck type, plate number etc.<br>Consignment Line Quantity In Stock<br>DS-1392- 1: CCCM - Laptop P 14 Bulk (kg)<br>In Bag/Sack<br>rint Goods Release Note<br>Close Dialog  |                | Release<br>Conditi<br>14 | Actual Person Items F<br>Driver Contact<br>How was reception w<br>Goods Received Do                                                         | Release to erified? coument verifies reception Released In Bad Conditions | Remaining Quantity<br>OBull |
| Course in Youmber  Document Number (e.g. waybill)  eceiving Organization Contact  ACTED - RACHAEL PARKES  dditional details  Transporter truck type, plate number etc.  Consignment Line  Consignment Line  Consignment Line  Consignment Line  Close Dialog  Close Dialog                                                  | а<br>С         | Release<br>Conditi<br>14 | Accuar Person Items I<br>Driver Contact<br>How was reception w<br>Goods Received Do<br>ed In Good<br>ions (× rest quantities)               | erified?<br>coument verifies reception<br>Released In Bad<br>Conditions   | Remaining Quantity<br>OBull |
| eceiving Organization Contact ACTED - RACHAEL PARKES dditional details Transporter truck type, plate number etc. Consignment Line Quantity In Stock DS-1392- 1: CCCM - Laptop  14 Bulk (kg) in Bag/Sack rint Goods Release Note Close Dialog                                                                                | F<br>C         | Release<br>Conditi<br>14 | How was reception w<br>Goods Received Do<br>ed In Good<br>ions × reset quantities<br>Bulk (kg)                                              | erified?<br>coument verifies reception<br>Released In Bad<br>Conditions   | Remaining Quantity<br>OBull |
| ceeiving Organization Contact ACTED - RACHAEL PARKES  dditional details  Transporter truck type, plate number etc.  Consignment Line Quantity In Stock DS-1392- 1: CCCM - Laptop  14 Bulk (kg) In Bag/Sack  rint Goods Release Note Close Dialog                                                                            | P<br>C         | Release<br>Conditi<br>14 | How was reception vi<br>Goods Received Do                                                                                                   | erified?<br>coument verifies reception<br>Released In Bad Conditions      | Remaining Quantity<br>OBul  |
| dditional details Transporter truck type, plate number etc. Consignment Line UDS-1392- 1: CCCM - Laptop  14 Bulk (kg) in Bag/Sack rint Goods Release Note Close Dialog                                                                                                    | F<br>C         | Release<br>Conditi<br>14 | ed In Good<br>ions 🗵 reset quantities<br>at Buik (kg)                                                                                       | Released In Bad<br>Conditions                                             | Remaining Quantity<br>OBull |
| dditional details Transporter truck type, plate number etc. Consignment Line Quantity In Stock DS-1392- 1: CCCM - Laptop  14 Bulk (kg) in Bag/Sack rint Goods Release Note Close Dialog                                                                                                    | F<br>C         | Release<br>Conditi<br>14 | ed In Good<br>ions 🗴 reset quantities<br>at Bulk (kg)                                                                                       | Released In Bad<br>Conditions                                             | Remaining Quantity<br>OBull |
| Iransporter truck type, plate number etc.  Consignment Line  DS-1392- 1: CCCM - Laptop  14 Bulk (kg) in Bag/Sack  rint Goods Release Note Close Dialog                                                                                                    | F              | Release<br>Conditi<br>14 | ed In Good<br>ions × reset quantities<br>C Bulk (kg)                                                                                        | Released In Bad<br>Conditions                                             | Remaining Quantity<br>OBuli |
| Consignment Line Quantity In Stock DS-1392- 1: CCCM - Laptop ? 14 Bulk (kg) in Bag/Sack rint Goods Release Note Close Dialog                                                                                                    |                | Release<br>Conditi<br>14 | ed In Good<br>ions × reset quantities<br>Bulk (kg)                                                                                          | Released In Bad<br>Conditions                                             | Remaining Quantity<br>OBuli |
| Consignment Line Quantity in Stock DS-1392- 1: CCCM - Laptop  14 Bulk (kg) in Bag/Sack rint Goods Release Note Close Dialog                                                                                                    |                | 14                       | ions × reset quantities                                                                                                    | Conditions                                                                | Remaining Quantity<br>OBuli |
| DS-1392- 1: CCCM - Laptop ¶ 14 Bulk (kg)<br>in Bag/Sack<br>int Goods Release Note                                                                                                    |                | 14                       | ≓ Bulk (kg)                                                                                                    | Release                                                                   | OBuli<br>Goods              |
| In Bag/Sack                                                                                                    |                |                          |                                                                                                    | Release                                                                   | Goods                       |
| rint Goods Release Note                                                                                                    |                |                          |                                                                                                    | Release                                                                   | Goods                       |
|                                                                                                    |                |                          |                                                                                                    |                                                                           |                             |
| KIIA Goods Released     Science a     Brindia's UNHRD Warehouse I (Storage) 24Now     24Now     24Now                                                                                                    | Note<br>w/2022 |                          | berges<br>Con                                                                                                    | to//rita.ligchuster.org<br>rita.global@wfp.org<br>oh.Related Note Natcher | 7                           |
| Emispect Compared and Organization Released to<br>UNWEP Transporter<br>Additional data                                                                                                    |                |                          | Actu                                                                                                    | ni Peson Inna Release to<br>Yuliya Petrova                                |                             |
| Disrection Mattew<br>Configuration Description Description                                                                                                    | Wegle V        | Volume                   | Consum                                                                                                    |                                                                           |                             |
| 004-000-1 80/07 (Food) 20 See Leve<br>004-000-2 Test 00 See Leve                                                                                                    | webb) 1500 kg  | 1.50 m²                  |                                                                                                    |                                                                           |                             |
| 00440253 Digitally Kitoldenaged) 14 Eacher) 2 Bag Sad                                                                                                    | skiol 320 kg   | 6.40 m <sup>2</sup>      |                                                                                                    |                                                                           |                             |
| 004.005-3 Diginaly Kits 100 Fachery 10 Reg/Sad                                                                                                    | 1400 2000 kg   | 248.04                   |                                                                                                    |                                                                           |                             |

Les opérateurs RITA peuvent également générer automatiquement

des bons de sortie de marchandises à partir de l'onglet "Historique des sorties" de l'écran Gestion des stocks. Veuillez vous référer à

Cliquer sur "**Options**" et sélectionner "**Imprimer carte de stock"** dans le menu déroulant.

1 /

"Historique des sorties".

Imprimer une carte de stock

|                 |                   | Bri                 | ndisi - UNHRD Wareho                    | ouse 1 (Storage) ≽ |                           |                                         | ¢⊭∎                                  | 1C     |
|-----------------|-------------------|---------------------|-----------------------------------------|--------------------|---------------------------|-----------------------------------------|--------------------------------------|--------|
| Storage<br>Area | Consign<br>Number | Product<br>Category | Description                             | Inventory<br>Units | Handling<br>Units         | Total<br>weight<br>(kg)                 | Total<br>volume<br>(m <sup>3</sup> ) |        |
|                 | ✓ BDS-<br>1097-1  | Shelter             | Door<br>210cm(length)<br>x80cm(breadth) | 29.0 Each          | Show Dispos               | ition<br>nages                          |                                      | Option |
|                 | ✓ BDS-<br>1097-2  | Shelter             | Window<br>60cm(Length)x<br>60cm(bredth0 | 108.0 Each         | Register Los              | ses<br>to Customer<br>is consignment to | o an other location                  | Option |
|                 | ✓ BDS-<br>1097-3  | Shelter             | Timber 2/4                              | 704.0 Each         | Move thi<br>Print Stock ( | is line item to an<br>Card(en)          | other location                       | Option |

- L'option "**Imprimer carte de stock**" permet automatiquement aux opérateurs RITA de produire des cartes de stock à partir de RITA. Une fiche de stock est un document physique utilisé pour suivre les mouvements d'articles spécifiques dans et hors de l'entrepôt.
- Les cartes de stock sont spécifiques à chaque article, et le code QR permet d'accéder à tous les détails de l'envoi.

| RIT  | A                                                                                 | Brind                                                      | Stock                                           | Card<br>arehouse 1 (Stor | rage)                                 | https://rit<br>rita.ş   | a.logcluster.org<br>global@wfp.org |
|------|-----------------------------------------------------------------------------------|------------------------------------------------------------|-------------------------------------------------|--------------------------|---------------------------------------|-------------------------|------------------------------------|
|      | Consignment I<br>BDS-1<br>Description<br>Shelter - De<br>Packaging<br>1 Each / No | Line Send<br>097-1 FHI<br>poor 210cm(length) :<br>ne/Loose | ler Contact<br>360 / Emmanuel<br>x80cm(breadth) | Peter                    | Receiver Co<br>FHI 360 / 1            | ntact<br>Emmanuel Peter |                                    |
| Date | Movement (Receive /                                                               | Document number                                            |                                                 | Inventory quantity       |                                       | Store                   | keeper                             |
|      | Damage / Loss /<br>Found )                                                        | ( wayour / GRNs /<br>Reports )                             | In (+)                                          | Out (-)                  | Balance (=)                           | Initials                | Signature                          |
|      |                                                                                   |                                                            |                                                 |                          |                                       |                         |                                    |
|      |                                                                                   |                                                            |                                                 |                          |                                       |                         |                                    |
|      |                                                                                   |                                                            |                                                 |                          |                                       |                         |                                    |
|      |                                                                                   |                                                            |                                                 |                          |                                       |                         |                                    |
|      |                                                                                   |                                                            |                                                 |                          |                                       |                         |                                    |
|      |                                                                                   |                                                            |                                                 |                          |                                       |                         |                                    |
|      |                                                                                   |                                                            |                                                 |                          |                                       |                         |                                    |
|      |                                                                                   |                                                            |                                                 |                          |                                       |                         |                                    |
|      |                                                                                   |                                                            |                                                 |                          | · · · · · · · · · · · · · · · · · · · |                         | 5                                  |

Les informations suivantes figurent sur le formulaire de la carte de stock :

- Numéro d'envoi et numéro de ligne.
- Les coordonnées de l'organisation expéditrice et réceptrice.
- Description de l'article : nom, catégorie de produit, quantité unitaire et emballage, numéro de lot, plage de température et identification des marchandises dangereuses (le cas échéant).
- Les dates auxquelles les transactions d'inventaire (telles que la réception, l'expédition, la mainlevée, les dommages, la perte, la découverte) ont lieu.
- Tout numéro de document tel que la lettre de voiture, la note de réception/libération des marchandises ou le rapport d'avarie/de perte.
- Quantité de stock ajoutée ou retirée de l'inventaire et quantité de solde après chaque

transaction.

• Initiales/signature du magasinier ou de toute personne autorisée.

# Ordres de mise à disposition

## Formulaire d'ordre de mainlevée

Le **"formulaire d'ordre de mainlevée (ROF)"** est un document standardisé qui doit être complété par toute organisation demandant la mainlevée d'une cargaison d'un lieu de stockage géré par le Cluster Logistique (y compris les demandes de transport de la cargaison jusqu'à la destination finale).

Les utilisateurs peuvent soumettre des demandes de mainlevée par courrier électronique ou par l'intermédiaire de la plateforme en ligne de RITA. Le ROF en ligne peut être partagé avec n'importe quelle partie à l'aide d'un <u>lien</u> ou peut être trouvé sur le site web de chaque pays.

# Ordres de mise à disposition en ligne

Dès réception du formulaire d'ordre de mainlevée en ligne, une notification sera affichée sur l'onglet "Ordre de mainlevée" dans l'écran "Gestion des stocks".

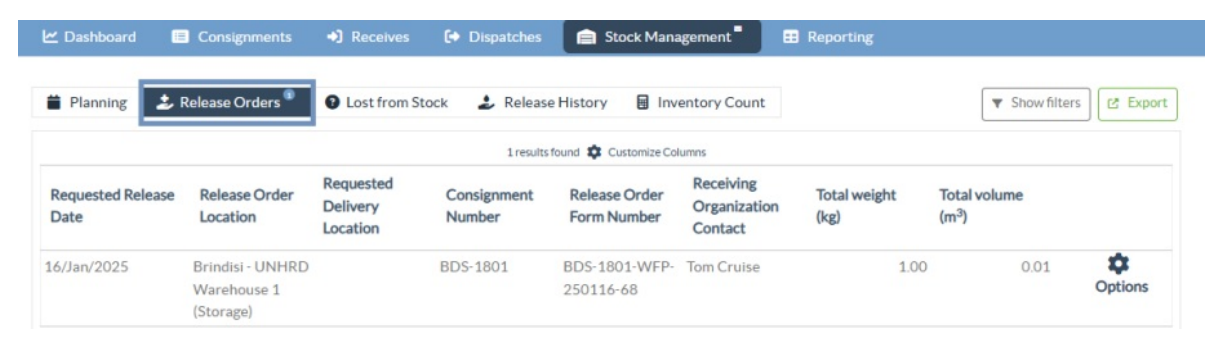

Après avoir cliqué sur l'onglet "Ordre de mainlevée", l'opérateur dispose de quatre options, qui sont expliquées ci-dessous :

|                               | \$      |
|-------------------------------|---------|
|                               | Options |
| Reject Release Order          |         |
| Accept & Release              |         |
| Accept & Transfer             |         |
| Print Release Order Form (en) |         |

#### **Rejeter l'ordre de lancement**

Cliquez sur l'option et sélectionnez 'Rejeter l'ordre de lancement' dans le menu déroulant :

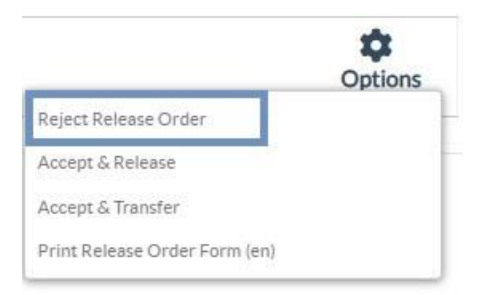

Une boîte de dialogue apparaît. Dans la section commentaire, l'opérateur doit fournir une raison valable de rejeter la demande de mainlevée et cliquer sur "**Rejeter l'ordre de main**levée".

**Remarque :** La personne qui a soumis l'ordre de mainlevée en ligne sera informée du rejet de l'ordre de mainlevée et des notes relatives au rejet seront incluses.

| Reject Release Order for Consignment |                      |  |  |  |  |  |
|--------------------------------------|----------------------|--|--|--|--|--|
| Comments                             |                      |  |  |  |  |  |
| Please enter reason for cancellation |                      |  |  |  |  |  |
|                                      |                      |  |  |  |  |  |
| Close Dialog                         | Reject Release Order |  |  |  |  |  |

#### Accepter et libérer

L'opérateur RITA doit sélectionner l'option "**Accepter et libérer**" pour approuver la demande de libération du fret d'un entrepôt donné.

|                               | *       |
|-------------------------------|---------|
|                               | Options |
| Reject Release Order          |         |
| Accept & Release              |         |
| Accept & Transfer             |         |
| Print Release Order Form (en) |         |

Une boîte apparaît dans laquelle l'opérateur doit saisir les informations suivantes :

- La société de transport ou l'organisation à laquelle la cargaison est remise.
- La date effective de la mainlevée.
- Le numéro du document.
- La personne exacte à laquelle les articles sont remis.
- Les documents attestant de la réception.
- Tout détail supplémentaire que les opérateurs pourraient souhaiter inclure.
- Imprimer le bon de sortie des marchandises

Pour savoir comment remplir les détails de la mainlevée, veuillez vous référer au paragraphe "**Mainlevée au client**" du chapitre Gestion des stocks <u>-"Planification</u>".

| Release Details for Con                                      | signment: BDS-13            | 92, from l | Brindisi - UN          | HRD Warehous                  | e 1 (Storage) ×    |
|--------------------------------------------------------------|-----------------------------|------------|------------------------|-------------------------------|--------------------|
| Transport Company or Organization Release                    | ed to                       |            | Actual Date of Release | •                             |                    |
| Transport Company                                            |                             | *          | 21/Jan/2025            |                               |                    |
| Document Number                                              |                             |            | Actual Person Items R  | elease to                     |                    |
| Document Number (e.g. waybill)                               |                             |            | Driver Contact         |                               | $\approx$          |
| Receiving Organization Contact                               |                             |            | How was reception ve   | rified?                       |                    |
| ACTED - RACHAEL PARKES                                       |                             |            | Goods Received Doc     | ument verifies reception      |                    |
| Additional details Transporter truck type, plate number etc. |                             |            |                        |                               |                    |
| Consignment Line                                             | Quantity In Stock           | Release    | d In Good              | Released In Bad<br>Conditions | Remaining Quantity |
| BDS-1392- 1: CCCM - Laptop 🥊                                 | 14 Bulk (kg)<br>in Bag/Sack | 14         | ₽ Bulk (kg)            | ]                             | OBulk (kg)         |
| Print Goods Release Note                                     |                             |            |                        |                               |                    |
| C                                                            | lose Dialog                 |            |                        | Release G                     | oods               |

#### Accepter et transférer

Lorsque la demande de mainlevée implique un transport vers une destination, l'opérateur RITA doit sélectionner l'option "Accepter et transférer".

| Reject Release Order | Options |
|----------------------|---------|
|                      |         |
| Accept & Release     |         |
| Accept & Transfer    |         |

Une boîte apparaît affichant tous les trajets planifiés, et l'opérateur doit affecter l'article libéré au trajet désigné pour le transport. Note : L'opérateur doit d'abord planifier un voyage dans l'écran "Dispatches" (Pour des instructions sur l'ajout d'un nouveau voyage, veuillez vous référer à<u>"Planifier et gérer un voyage</u>" sous Dispatches.

#### Imprimer le formulaire d'ordre de mainlevée

- L'option d'impression du bon de sortie permet à l'opérateur RITA d'imprimer le formulaire de demande de sortie soumis par le client en ligne.
- Cliquez sur Options et sélectionnez '**Imprimer le formulaire de demande de mainlevée**'' dans le menu déroulant.

|                               | Options |
|-------------------------------|---------|
| Reject Release Order          |         |
| Accept & Release              |         |
| Accept & Transfer             |         |
| Print Release Order Form (en) |         |

Les détails du formulaire d'ordre de mainlevée sont les suivants :

- Le numéro de l'ordre de mainlevée généré automatiquement par RITA.
- Date de mainlevée demandée pour les articles.
- Le lieu de la mainlevée demandée
- Nom de l'organisation destinataire.
- Description du produit, telle que le numéro d'envoi et le numéro de ligne, la catégorie de produit, le nom de l'article, les unités d'emballage, le poids, le volume, la quantité demandée pour la mainlevée, le volume total et le poids.
- Nom du préparateur.

| Release Orde<br>TRAINING (R                                       | https://rita.logcluster.org<br>rita.global@wfp.org                                                                                                    |                                                                                                    |                                                                                                    |                                                                                                    |  |  |
|-------------------------------------------------------------------|----------------------------------------------------------------------------------------------------|----------------------------------------------------------------------------------------------------|----------------------------------------------------------------------------------------------------|----------------------------------------------------------------------------------------------------|--|--|
| Release Order Number BD                                           | S-1801-WFP-250                                                                                                    | 0116-68                                                                                                    |                                                                                                    |                                                                                                    |  |  |
| Requested Release Date Jan                                        | 16, 2025                                                                                                    |                                                                                                    |                                                                                                    |                                                                                                    |  |  |
| Requested Release Location Brindisi - UNHRD Warehouse 1 (Storage) |                                                                                                    |                                                                                                    |                                                                                                    |                                                                                                    |  |  |
| <b>Requested Delivery Location</b>                                |                                                                                                    |                                                                                                    |                                                                                                    |                                                                                                    |  |  |
| Receiver Un                                                       | ited Nations Worl                                                                                                    | d Food Programme - '                                                                                                    | Tom Cruise                                                                                                    |                                                                                                    |  |  |
| Sender Organization: United Natio                                 | ns World Food Prog                                                                                                    | ramme<br>Handling Units                                                                                                    | Total weight                                                                                                    | Total volume                                                                                                    |  |  |
| lon Days in Stock<br>16                                           | Inventory Units<br>10 Each                                                                                                    | Handling Units<br>1 Box/Carton<br>1.0 kg / Box/Carton<br>0.01 ml / Box/Carton                                                                                                    | Total weight<br>1.0 kg                                                                                                    | Total volume<br>0.01 m                                                                                                    |  |  |
|                                                                   |                                                                                                    |                                                                                                    |                                                                                                    |                                                                                                    |  |  |
|                                                                   |                                                                                                    |                                                                                                    |                                                                                                    |                                                                                                    |  |  |
|                                                                   |                                                                                                    |                                                                                                    |                                                                                                    |                                                                                                    |  |  |
|                                                                   | Release Order Number BD<br>Requested Release Date Jan<br>Requested Release Location Bri<br>Requested Delivery Location<br>Receiver Un<br>Requested Releas<br>Sender Organization: United Nation<br>Toys in Stock<br>15 | Release Order Number<br>BDS-1801-WFP-250<br>Requested Release Date<br>Arequested Release Location<br>Brindisi - UNHRD V<br>Requested Release Location<br>Receiver United Nations Word<br>Receiver United Nations Word Food Prop<br>Sender Organization: United Nations Word Food Prop<br>To Days to Stock Inventory Units<br>10 Each | Release Order Number<br>BDS-1801-WFP-250116-68<br>Requested Release Date<br>Requested Release Date<br>Requested Release Location<br>Receiver United Nations World Food Programme -<br>Receiver United Nations World Food Programme<br>Sender Organization: United Nations World Food Programme<br>10 Days In Stack Revenues<br>10 Date Handleg Units<br>10 Each I BoxCanno<br>0.01 m <sup>3</sup> / BoxCanno | Release Order Number<br>BDS-1801-WFP-250116-68<br>Requested Release Date Jan 16, 2025<br>Requested Release Location<br>Brindisi - UNHRD Warehouse 1 (Storage)<br>Requested Release Location<br>Receiver United Nations World Food Programme - Tom Cruise<br>Requested Release Items<br>Sender Organization: United Nations World Food Programme<br>10 Exc 10 Exc 10 Exc 10 Sec 10 Se |  |  |

**Système de notification aux utilisateurs :** Lorsque les utilisateurs demandent la mainlevée du fret au moyen d'un ROF manuel ou en ligne, des courriels d'alerte sont envoyés aux demandeurs et aux opérateurs RITA, afin d'alerter le personnel clé et de documenter le flux de travail.

#### Formulaire de mainlevée manuelle

Les utilisateurs peuvent également envoyer un courriel contenant une pièce jointe au format Excel pour demander la mainlevée de leur cargaison. Dans ce cas, l'opérateur peut faciliter la mainlevée par l'intermédiaire de la page "Planification" de la gestion des stocks. Pour obtenir des instructions détaillées sur la manière de traiter la mainlevée, veuillez vous reporter à la section intitulée "**Mainlevée pour le client**" dans le chapitre Gestion des stocks sous <u>"Planification</u>".

# Perdu du stock

Si une cargaison est déclarée perdue pendant le stockage, à un point de transbordement ou après avoir été livrée à l'adresse du client, elle sera classée comme "perdue en stock". Pour enregistrer la perte, les utilisateurs doivent se rendre dans l'onglet Gestion des stocks et cliquer sur "Perdu en stock".

| 🗠 Dashboard | Consignments   | Receives        | 6   | Dispatches | 📄 St    | ock Management 🖣 | 📰 Reporting |
|-------------|----------------|-----------------|-----|------------|---------|------------------|-------------|
| i Planning  | Release Orders | ? Lost from Sto | ock | Release I  | History | Inventory Count  |             |

L'opérateur RITA a deux options concernant ce processus.

**Option 1 :** L'option "**Annuler**" permet à l'opérateur RITA d'annuler les pertes précédemment enregistrées.

**Option 2 : "Imprimer le rapport de perte**" permet à l'opérateur RITA de générer automatiquement des formulaires pour les articles perdus enregistrés dans le lot. Un rapport de perte peut être généré immédiatement après l'enregistrement des articles perdus. Voir "Imprimer le rapport de perte" dans le chapitre sur la gestion des stocks et la planification.

| 曽 Planning 🏼 🍰 I   | Release Orders <sup>①</sup> | Output: Continue of the second second sec | tock 🌛 Rele         | ase History           | Inventory Count            |                      | ▼ Show filters                    | 🕑 Export     |
|--------------------|-----------------------------|----------------------------------------------------------------------------------------------------|---------------------|-----------------------|----------------------------|----------------------|-----------------------------------|--------------|
|                    |                             |                                                                                                    | 63 resu             | Its found 🔹 Customize | Columns                    |                      |                                   |              |
| Loss Reported Date | Loss Reported<br>Location   | Consignment<br>Number                                                                                                    | Product<br>Category | Description           | Inventory Unit<br>Quantity | Total weight<br>(kg) | Total volume<br>(m <sup>3</sup> ) |              |
| 21/Jan/2025        | Brindisi -<br>UNHRD         | BDS-1395                                                                                                    | Education           | school books          | 2 Each                     | 0.4                  | 4 0.01                            | ¢<br>Ontions |
|                    | Warehouse 1<br>(Storage)    |                                                                                                    |                     |                       |                            | Cancel               | int Loss Report (en)              |              |

### **Annulation des pertes**

L'opérateur peut annuler les pertes précédemment enregistrées en tant qu'"articles trouvés". Les étapes pour annuler les pertes sont énumérées ci-dessous :

Étape 1 : Cliquez sur l'onglet "Objets perdus dansle stock" dans la page "Gestion du stock".

**Étape 2 :** Utilisez l'option "**Afficher le filtre**" dans la partie supérieure droite pour trouver le lot qui doit être annulé. L'opérateur peut rechercher l'envoi par son numéro, la date réelle de réception de l'envoi ou la date réelle de réception, ou en fournissant tout autre détail de l'envoi dans le champ de recherche.

| 曽 Planning 🛛 🍰 Release Orders 🎱 📗 | Lost from Stock     Lost from Stock | • Hide filters    | 3 |
|-----------------------------------|-------------------------------------|-------------------|---|
| Consignment Number                | Search                              | Date of Cancel    |   |
| Consignment Number                | Search among relevant properties    | From Date To Date |   |

**Étape 3 :** Cliquez sur l'onglet "**Options**" à l'extrémité droite de l'envoi sélectionné et sélectionnez l'option "**Annuler**".

| Loss Reported Date | Loss Reported<br>Location | Consignment<br>Number | Product<br>Category | Description  | Inventory Unit<br>Quantity | Total weight<br>(kg) | Total volume<br>(m <sup>3</sup> ) |         |
|--------------------|---------------------------|-----------------------|---------------------|--------------|----------------------------|----------------------|-----------------------------------|---------|
| 21/Jan/2025        | Brindisi -<br>UNHRD       | BDS-1395              | Education           | school books | 2 Each                     | 0.4                  | 0.01                              | Options |
|                    | Warehouse 1               |                       |                     |              |                            | Cancel               | 6                                 |         |
|                    | (Storage)                 |                       |                     |              |                            | CO Pr                | nt Loss Report (en)               |         |
|                    |                           |                       |                     |              |                            |                      |                                   |         |

**Étape 4 :** Une boîte apparaît pour permettre à l'opérateur de fournir des détails tels que la quantité d'articles trouvés, le numéro de rapport et des commentaires éventuels. L'opérateur doit ensuite cliquer sur le bouton "**Annuler**" pour confirmer l'annulation des pertes enregistrées pour le lot sélectionné. Ce faisant, les articles reviendront en tant que "**Stock en main**" dans l'écran "Expéditions".

| Cancel Registered Losses for BDS-1395 - Education - school books - at Brindisi - UNHRD Warehouse<br>1 (Storage) |               |           |                     |           |  |  |  |  |
|----------------------------------------------------------------------------------------------------|---------------|-----------|---------------------|-----------|--|--|--|--|
| Date of Cancel<br>21/Jan/2025                                                                                   |               | Found Rep | ort Number          |           |  |  |  |  |
| Comments<br>Please enter reason for cancellation                                                                |               |           |                     |           |  |  |  |  |
| Consignment Line                                                                                                | Reported Lost | Weight    | Volume              | Found     |  |  |  |  |
| 1: Education - school books                                                                                     | 2 Each        | 0.4 kg    | 0.01 m <sup>3</sup> | 2         |  |  |  |  |
|                                                                                                    | Close Dialog  |           | B Ca                | ncel Loss |  |  |  |  |

# Historique de la publication

La page**"Historique de la mainlevée**" fournit un aperçu complet de tous les envois qui ont été partiellement ou entièrement remis au client final.

Dans l'onglet Historique, vous trouverez une liste de tous les envois et de leurs détails de mainlevée enregistrés par l'opérateur RITA au cours du processus de mainlevée du fret. Ces informations comprennent la date réelle de mainlevée, le lieu de mainlevée, l'organisation, la personne qui a reçu la mainlevée, le numéro de référence du document (s'il a été saisi manuellement) et le numéro du bon de mainlevée (s'il a été généré automatiquement par RITA).

L'opérateur peut utiliser la fonction**"Show Filter**" pour localiser des envois spécifiques ayant fait l'objet d'une mainlevée. En outre, il a la possibilité d'exporter les détails au format Excel via la fonction**"Exporter**".

| 🗠 Dashboard | Consignments                | ➡ Receives        | Dispatches     | 📄 Stock Management 🖣     | E Reporting |
|-------------|-----------------------------|-------------------|----------------|--------------------------|-------------|
| Planning    | Release Orders <sup>1</sup> | 2 Lost from Stock | k 💄 Release    | History Inventory Count  | :           |
|             |                             |                   | 878 results fo | ound 🕸 Customize Columns |             |

# Annuler la mainlevée

L'opérateur a la possibilité d'annuler la mainlevée effectuée. Pour ce faire, suivez les étapes ci-

dessous : **Étape 1 :** Cliquez sur "Historique des rejets" dans la page Gestion des stocks

**Étape 2 :** Utilisez l'option**"Afficher le filtre**" dans le coin supérieur droit pour trouver les envois nécessitant une annulation à une date de libération spécifique.

| Consignment Number | Search                           | Actual Date of Release |         |
|--------------------|----------------------------------|------------------------|---------|
| Consignment Number | Search among relevant properties | From Date              | To Date |

**Étape 3 :** Pour réintégrer le lot dans le stock, clique**zur "Options**" et sélectionnez**"Annuler la libération**" dans le menu déroulant.

| 🗠 Dashboard               | Consignments                | ♣ Receives                                         | Dispatches                             | 📄 Stock         | Managemen                           | t" 🗉               | Reporting            |                                                                     |          |
|---------------------------|-----------------------------|----------------------------------------------------|----------------------------------------|-----------------|-------------------------------------|--------------------|----------------------|---------------------------------------------------------------------|----------|
| 曽 Planning                | Release Orders <sup>1</sup> | Lost from Store                                    | ck 🌛 Release H                         | listory         | Inventory                           | Count              |                      | ▼ Show filters                                                      | 🕑 Export |
|                           |                             |                                                    | 878 results fou                        | nd 🏟 Custom     | ize Columns                         |                    |                      |                                                                     |          |
| Actual Date of<br>Release | Consignments                | Tra<br>Co<br>Released or<br>at Or<br>Re<br>to      | ansp<br>pmpa<br>rgani<br>eleased<br>to | Docum<br>Number | Goods<br>Released<br>Note<br>Number | Additio<br>details | Total weight<br>(kg) | Total volume<br>(m <sup>3</sup> )                                   |          |
| 17/Jan/2025               | BDS-1106                    | OCHA LTI<br>Warehous<br>e<br>(Customer<br>Address) | 99988822<br>2                          | 11122           | OUT-<br>1816896-<br>00039           | 10 mt<br>TRUCJ     | 1,500.00             | ) 3.2<br>Disposition<br>onsignment Report (en)                      | Options  |
| 17/Jan/2025               | BDS-1807                    | OCHA LTI<br>Warehous<br>e<br>(Customer             | 99988822<br>2                          | 11122           | OUT-<br>1816896-<br>00037           | 10MT<br>TRUCK      | Cancel<br>Cancel     | storique de la DSL (fr)<br>I Release<br>int Goods Release Note (en) |          |

**Étape 4 :** Une boîte contenant les détails s'affiche à l'écran. L'opérateur doit confirmer les détails de l'envoi et fournir une raison pour l'annulation. Enfin, cliquez sur "**Supprimer**" pour confirmer l'annulation de la mainlevée. Ce faisant, la mainlevée sélectionnée sera annulée et retournera dans le "**stock disponible**".

| Cancel Release from location OCHA Warehouse (C       | ustomer Address) at 17/Jan/2025 ×          |
|------------------------------------------------------|--------------------------------------------|
| Please enter reason for cancellation                 |                                            |
| Reason for Cancellation                              |                                            |
| Transport Company or Organization Released to        | Actual Date of Release                     |
| LTI 🛛 🕹                                              | 17/Jan/2025                                |
| Document Number                                      | Actual Person Items Release to             |
| 11122                                                | 999888222 😵                                |
| Receiving Organization Contact                       | How was reception verified?                |
| United Nations World Food Programme - Emmanuel Peter | Goods Received Document verifies reception |
| Additional details                                   |                                            |
| 10 mt TRUCJ                                          |                                            |
|                                                      |                                            |
| Consignment Line                                     |                                            |
| 1: Nutrition - RUTF                                  | 15000 Each in Box/Carton                   |
| Close Dialog                                         | Delete                                     |

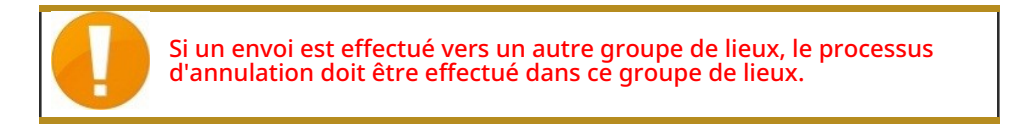

# Comptage des stocks

Cette fonction permet aux utilisateurs de RITA d'effectuer et de gérer directement des inventaires physiques par le biais de RITA. Il suffit de cliquer sur**"Inventaire**" dans l'onglet "Gestion des stocks".

| 🗠 Dashboard | Consignments                | <ul> <li>Receives</li> </ul> | Dispatches  | 📄 Stock Management 🖥      |
|-------------|-----------------------------|------------------------------|-------------|---------------------------|
|             |                             |                              |             |                           |
| 📋 Planning  | Release Orders <sup>3</sup> | 2 Lost from Stock            | k 🌛 Release | History 🛛 Inventory Count |

Dans l'onglet "Inventaire", les opérateurs verront par défaut une liste de tous les inventaires passés qui ont été effectués et pourront imprimer les résultats de ces inventaires. L'option "**Afficher les filtres**" aide les opérateurs RITA à rechercher facilement les inventaires passés et à générer des enregistrements historiques en utilisant le numéro de consignation, la date de l'inventaire et d'autres propriétés pertinentes.

# Imprimer la feuille d'inventaire

Cette option permet aux opérateurs RITA d'imprimer la feuille d'inventaire contenant la liste des articles situés dans n'importe quel entrepôt nécessitant un inventaire physique. L'impression de la feuille d'inventaire permet aux responsables d'entrepôt ou de projet de réaliser un inventaire direct "hors ligne" à l'aide de feuilles imprimées.

| Print Inventory Count Sheet                                                             | ×                           |
|-----------------------------------------------------------------------------------------|-----------------------------|
| Location of Inventory Count<br>Brindisi - UNHRD Warehouse 1 (Storage) Puglia - Brindisi |                             |
| Blind Count                                                                             |                             |
| Close Dialog                                                                            | Print Inventory Count Sheet |

Le formulaire d'inventaire imprimé dispose d'une fonction appelée '**Comptage aveugle**", qui permet aux responsables d'imprimer uniquement la liste des articles en consignation stockés dans l'entrepôt, sans le comptage des articles.

| <form><form></form></form>                                                                                                    |                                                                                               |            |                              |                          |                |                   |                             |  |
|----------------------------------------------------------------------------------------------------|-----------------------------------------------------------------------------------------------|------------|------------------------------|--------------------------|----------------|-------------------|-----------------------------|--|
| Imperiation of the second of the second o |                                                                                               |            | Terretorie                   | Course Charact           |                |                   | https://rita.logeluster.org |  |
| Aler Protect leveled     Water Law Name<br>Brindle - Skelmon Augeron     Data Law Name<br>Brindle - Skelmon Augeron     Data Law Name<br>Brindle - Skelmon Augeron     Data Law Name<br>Data Name     Data Law Name<br>Data Name     Data Law Name<br>Data Name     Data Law Name     Data Law Name     Data Law Name       Name     Name     Data Law Name     Data Law Name     Data Law Name     Data Law Name       Name     Name     Data Law Name     Data Law Name     Data Law Name       Name     Name     Data Law Name     Data Law Name       Name     Name     Name     Name     Name       Name     Name     Name     Name     Name       Name     Name     Name     Name     Name       Name     Name     Name     Name     Name       Name     Name     Name     Name     Name       Name     Name     Name     Name     Name       Name     Name     Name     Name     Name       Name     Name     Name     Name     Name       Name     Name     Name     Name     Name       Name     Name     Name     Name     Name       Name     Name     Name     Name     Name       Name     Name     Name     Name     Name<                                                                                                    | <b>W</b> RITA                                                                                 |            | Inventory (                  | Count Sheet              |                |                   | rita.elohal@wfn.org         |  |
| International Canada and Barriel       International And Part Part Part Part Part Part Part Part                                                                                                    | b                                                                                             |            |                              |                          |                |                   | magnoure mporg              |  |
| Instant         Instant Suttern August         Instant Suttern August         Instant Suttern August           Reards         Decorptions         Consignation         Consignation         Consignatin         Consignatin         Consigna                                                                                                    | Date Physical Inventory Conducted                                                             |            | Warehose Lo<br>Reindini - Co | Instant Name             |                |                   | TDAINING (DETA3)            |  |
| Instrume     Instrume     Instrume       Instrume     Instrume     Instrume     Instrume       Instrume     Instrum     Instrume     Instrume                                                                                                    | Barvarka                                                                                      |            | Drindisi - Sa                | uento Aarport            |                |                   | TRAINING (RITAZ)            |  |
| Indication         Indication         Indication <th colspa<="" td=""><td>PERSONALIS</td><td></td><td></td><td></td><td></td><td></td><td></td></th>                                                                                                    | <td>PERSONALIS</td> <td></td> <td></td> <td></td> <td></td> <td></td> <td></td>               | PERSONALIS |                              |                          |                |                   |                             |  |
| International Organization         International Organization         International Organization         International Organization         International Organization         International Organization           Suber - Bubbe reg         International Organization         International Organization                                                                                                    |                                                                                               |            |                              |                          |                | Iten Count        |                             |  |
| ACTED           Find Seath         BOS 1280.1         Income Cender of the seath of the seath o                                                 |                                                                                               |            |                              |                          | Gard candition | Damaged Condition | Comments                    |  |
| NAC HOD           Cancel Operation - Mater         105 120 1         105 120 1           Lageins - Mut         105 120 1         105 120 1           Lageins - Mut         105 120 1         105 120 1           Lageins - Mut         105 120 1         105 120 1           Konsten - Shees         105 120 1         105 120 1           Konsten - Shees         105 120 1                                                                                                    |                                                                                               |            | 10                           | FED                      |                |                   |                             |  |
| Intel base         Into 1001         Into 1001           Capita:- Max         Into 1001         Into 1001           Lapita:- Multi         Into 1001         Into 1001           Lapita:- Multi         Into 1001         Into 1001           Lapita:- Multi         Into 1001         Into 1001           Lapita:- Multi         Into 1001         Into 1001           Lapita:- Multi         Into 1001         Into 1001           Lapita:- Multi         Into 1001         Into 1001           Capita:- Multi         Into 1001         Into 1001           MAX         Into 1001         Into 1001           Capita:- Multi- Multi- M                                                                                                    | Read Research Read and a                                                                      |            | AC                           | IED                      |                |                   |                             |  |
| Lagitas         HEI         EXES         EXES         <                                                                                                    | Food Security - Dood parcel<br>General Operations - Motor                                     |            |                              | BDS 1240-1<br>BDS 1240-2 |                |                   |                             |  |
| Laphation holds         MEX Hard 2         MEX Hard 2           Hardak Mangaha Nan         MEX Hard 2         MEX Hard 2           Catchoon Against Hunger           Market Mex Hard 2           MEXEL To Against Hunger           Catchoon Against Hunger           Mexel Mex Hard 2           MEXEL To Against Hunger           Catchoon Against Hunger           Catchoon Against Hunger           Catchoon Against Hunger           MEXEL To Against Hunger           Catchoon Against Hunger           MEXEL To Against Hunger           MEXEL To Against Hunger           MEXEL To Against Hunger           MEXEL To Against Hunger Against Hunger Again Hunger Again Hunger Against Hun                                                                                                    | Logistics - MSU                                                                               |            |                              | BDS-1407-1               |                |                   |                             |  |
| Disk         Disk         Disk <th< td=""><td>Logistics - Prefab</td><td></td><td></td><td>BDS-1407-2</td><td></td><td></td><td></td></th<>                                                                                                    | Logistics - Prefab                                                                            |            |                              | BDS-1407-2               |                |                   |                             |  |
| Institution         Institution         Institution           Action Against Hunger           Catholic Relief Services           Catholic Relief Services           Catholic Relief Services           Catholic Relief Services           Catholic Relief Services           Catholic Relief Services           Christian Recovery and Development Agency           Bada-Anascilla PD           Monte-Magency           Bada-Anascilla PD           Monte-Magency           Bada-Anascilla PD           Monte-Magency           Bada-Anascilla PD           Monte-Magency           Bada-Massilla PD           Bada-Massilla PD           Monte-Magency           Bada-Massilla PD           Monte-Magency           Bada-Massilla PD           Bada-Massilla PD           Monte-Magency           Bada-Massilla PD           Bada-Massilla PD           Bada-Massilla PD           Bada-Massilla PD           Bada-Massilla PD                                                                                                    | Education - Shoes                                                                             |            |                              | BDS-1417-1               |                |                   |                             |  |
| Action Against Hunger           WADH         IDD 1925 Pail         IDD 1926 Pail           Catholic Relie Services           Catholic Relie Services           Catholic Relie Services           Catholic Relie Services           Christian Recovery and Development Agency           Robits In Recovery and Development Agency           Robits In Recovery and Edvalue           Robits In Recovery and Edvalue           Robits In Recovery and Edvalue           Robits In Recovery and Edvalue           Robits In Recovery and Edvalue           Robits In Recovery and Edvalue           Robits In Recovery and Edvalue           Robits In Recovery and Edvalue           Robits In Recovery and Edvalue           Robits In Recovery and Edvalue           Robits In Recovery and Edvalue           Robits In Recovery and Edvalue           Robits In Recovery and Edvalue           Robits In Recovery and Edvalue           Robits In Recovery and International Organization           Solute In Recovery and International Congenitation           Solute In Recovery and International Congenitation <td>Hisalds - Mosipilio Nets</td> <td></td> <td></td> <td>BDS-1701-1</td> <td></td> <td></td> <td></td>                                                                                                    | Hisalds - Mosipilio Nets                                                                      |            |                              | BDS-1701-1               |                |                   |                             |  |
| WASHI- Highens ka         HEX. 1226-1         Image: Catholic Relief Services           Catholic Relief Services           Catholic Relief Services           Catholic Relief Services           Contristian Recovery and Development Agency           Heads-Associefier PO           ECS 1988-1           MASHIN: Services           ROS 1988-1           ROS 1988-1                                                                                                    |                                                                                               |            | Action Aga                   | inst Hunger              |                |                   |                             |  |
| Catholic Relie Services           RES PRIA:         NES PRIA:           RES PRIA:         NES PRIA:           Christian Recovery and Eventy           Second Recovery and Eventy           Recovery and Eventy                                                                                                    | WASH - Hygiene kit                                                                            |            |                              | BDS-1256-1               |                |                   |                             |  |
| Catholic Kells Services           Catholic Kells Services           Ted Secols         RDS 308.1         RDS 308.1           Christian Recovery and Development Agency         RDS 308.1         RDS 308.1           Pasterns: Moquity Service         RDS 308.1         RDS 308.1         RDS 308.1           Nation: Thorgaty Service         RDS 308.1         RDS 308.1         RDS 308.1         RDS 308.1           Nation: Thorgaty Service         RDS 308.2         RDS 308.2         RDS 308.1         RDS 308.1                                                                                                    |                                                                                               |            | Cathalia Ba                  | lief Semileer            |                |                   |                             |  |
| Lapids         DDSIL Pad         DDSIL Pad           Inder Searty, find baaks.         IDDS 1001         IDDS 1001           Christian Recovery and Development Agency.           IDDS 1001         IDDS 1001           IDDS 1001         IDDS 1001           IDDS 1001         IDD 1001           IDD 1001         IDD 1001           IDD 1001 <th col<="" td=""><td></td><td></td><td>Catholic Re</td><td>ener Services</td><td></td><td></td><td></td></th>                                                                                                    | <td></td> <td></td> <td>Catholic Re</td> <td>ener Services</td> <td></td> <td></td> <td></td> |            |                              | Catholic Re              | ener Services  |                   |                             |  |
| International Organization for Migration         International Organization for Migration           Subtraction Through the State Stat                            | Logistics - DIESEL Feel<br>Freed Security - freed backets                                     |            |                              | BDS-1655-1<br>BDS-1716-1 |                |                   |                             |  |
| Christian Recovery and Development Agency           Bits         Bits         <                                                                                                    | Food Secarily - Iood Balance                                                                  |            |                              | 82517161                 |                |                   |                             |  |
| State         NOS 1986.1         Image: Nos 1986.2         Image: Nos 1986.2         Image: Nos 1                                                                                                    |                                                                                               | Chri       | istian Recovery an           | d Development            | t Agency       |                   |                             |  |
| Paterins         Process         POS 998.9         IDS 998.9           Nations         Process         POS 998.4         IDS 998.4           Nations         Process         POS 998.4         IDS 998.4           Station robust colspan="2">Station robust colspan="2">Station robust colspan="2"           Station robust colspan="2">Station robust colspan="2"           Station robust colspan="2">Station robust colspan="2"           Station robust colspan="2">Station robust colspan="2"           Station robust colspan="2">Station robust colspan="2"           Station robust colspan="2">Station robust colspan="2"           Station robust colspan="2">Station robust colspan="2"  Station r                                                                                                    | Health - Amostellin PD                                                                        |            |                              | BDS-1948-1               |                |                   |                             |  |
| International Organization         Ioo Net/L         Ioo Net/L           Note: 100 Net/L           International Organization for Migration           Safe: Safe: 100 Net/L           Ioo Net/L           Safe: Safe: 100 Net/L           Safe: Safe: 100 Net/L           Safe: Safe: 100 Net/L           Safe: Safe: 100 Net/L           Safe: 100 Net/L                                                                                                    | Protection - Mosquito Nets                                                                    |            |                              | BDS 1648-2               |                |                   |                             |  |
| Noternational Organization for Migration           Solar: Radion rape         ROS 100:1           Solar: Radion rape         ROS 100:1           Solar: Radion rape         ROS 100:1           Solar: Radion         Solar: Radion           Solar: Radion         Solar: Radion           Solar: Radion rape         Solar: Radion           Solar: Radion rape         Solar: Radion rape           Solar: Radion rape         Solar: Radion rape           Solar: Radion rape         Solar: Radion rape           Solar: Radion rape         Solar: Radion rape           Solar: Radion rape         Solar: Radion rape           Solar: Radion rape         Solar: Radion rape           Solar: Radion rape         Solar: Radion rape           Solar: Radion rape         Solar: Radion rape           Solar: Radio rape         Solar: Radio rape           Solar: Radio rape         Solar: Radio rape           Date         Count Certified By         Solar                                                                                                    | Nutrition - Therapeutic Spreads                                                               |            |                              | BDS:168-3                |                |                   |                             |  |
| International Organization for Migration           Solar-Place Spec         ISO 5996-1         Image: Colspan="2">Image: Colspan="2">Image: Colspan="2" Image: Colspan="2">Image: Colspan="2" Image: Colspan="2" Image: Colspa=""2" Image: Colspan="2" Image: Colspan="2" Image: Col                                                 | Lotanian - Landers - Lan                                                                      | -          |                              |                          |                |                   |                             |  |
| Sahar Sahar Say     ISO Sahar     ISO Sahar     ISO Sahar       Sahar - Baak Say     ISO Sahar     ISO Sahar     ISO Sahar       Sahar - Baak Say     ISO Sahar     ISO Sahar     ISO Sahar       Sahar - Sahar Say     ISO Sahar     ISO Sahar     ISO Sahar       Sahar - Sahar Say     ISO Sahar     ISO Sahar     ISO Sahar       Sahar - Sahar Say     ISO Sahar     ISO Sahar     ISO Sahar       Sahar - Sahar Say     ISO Sahar     ISO Sahar     ISO Sahar       Sahar - Sahar Say     ISO Sahar     ISO Sahar     ISO Sahar       Sahar - Sahar Sahar Sahar     ISO Sahar     ISO Sahar     ISO Sahar       Sahar - Sahar Sahar Sahar     ISO Sahar     ISO Sahar     ISO Sahar       Sahar - Sahar Sahar Sahar     ISO Sahar     ISO Sahar     ISO Sahar       Sahar - Sahar Sahar Sahar Sahar     ISO Sahar     ISO Sahar     ISO Sahar       Sahar - Sahar Sahar Sahar     ISO Sahar     ISO Sahar     ISO Sahar       Sahar - Sahar Sahar     ISO Sahar     ISO Sahar     ISO Sahar       Sahar - Sahar     ISO Sahar     ISO Sahar     ISO Sahar       Sahar - Sahar     ISO Sahar     ISO Sahar     ISO Sahar       Sahar - Sahar     ISO Sahar     ISO Sahar     ISO Sahar                                                                                                    |                                                                                               | In         | ternational Organ            | ization for Mig          | ration         |                   |                             |  |
| Odulor - Hacks Most         105 4106 J                                                                                                    | Shelter - Rubber sope                                                                         |            |                              | BDS-1906-1               |                |                   |                             |  |
| Shirr-Mougin am         EDS 35941         EOS         Mail           Shirr-Mougin am         EDS 35942         EDS 3594         EDS 3594           Cause Conducted By         Court Certified By         E         E           Date         Date         E         E         E                                                                                                    | Shelter - Plastic Sheet<br>Shelter - Blastors                                                 |            |                              | HDS-1906-2<br>RDS-1606-1 |                |                   |                             |  |
| Station         IEX 5954.2         IEX 5954.2           Count Conducted By         Count Certified By         IEX 5954.2           Date         Date         IEX 5954.2                                                                                                    | Shelter - Mosquito nim                                                                        |            |                              | BDS-1454-1               |                |                   |                             |  |
| Count Cenducted By Date Date Date Date Date Date Date Date                                                                                                    | Shelter - Blankets                                                                            |            |                              | BDS-1454-2               |                |                   |                             |  |
| Date Date                                                                                                    | Count Conducted By                                                                            |            |                              | Count Certified By       |                |                   |                             |  |
|                                                                                                    | Date                                                                                          |            |                              | Date                     |                |                   |                             |  |
|                                                                                                    |                                                                                               |            |                              |                          |                |                   |                             |  |
|                                                                                                    |                                                                                               |            |                              |                          |                |                   |                             |  |
|                                                                                                    |                                                                                               |            |                              |                          |                |                   |                             |  |
|                                                                                                    |                                                                                               |            |                              |                          |                |                   |                             |  |
|                                                                                                    |                                                                                               |            |                              |                          |                |                   |                             |  |
|                                                                                                    |                                                                                               |            |                              |                          |                |                   |                             |  |
|                                                                                                    |                                                                                               |            |                              |                          |                |                   |                             |  |
|                                                                                                    |                                                                                               |            |                              |                          |                |                   |                             |  |
|                                                                                                    |                                                                                               |            |                              |                          |                |                   |                             |  |
|                                                                                                    |                                                                                               |            |                              |                          |                |                   |                             |  |
|                                                                                                    |                                                                                               |            |                              |                          |                |                   |                             |  |
|                                                                                                    |                                                                                               |            |                              |                          |                |                   |                             |  |
|                                                                                                    |                                                                                               |            |                              |                          |                |                   |                             |  |
|                                                                                                    |                                                                                               |            |                              |                          |                |                   |                             |  |
|                                                                                                    |                                                                                               |            |                              |                          |                |                   |                             |  |
|                                                                                                    |                                                                                               |            |                              |                          |                |                   |                             |  |
|                                                                                                    |                                                                                               |            |                              |                          |                |                   |                             |  |
|                                                                                                    |                                                                                               |            |                              |                          |                |                   |                             |  |
|                                                                                                    |                                                                                               |            |                              |                          |                |                   |                             |  |
|                                                                                                    |                                                                                               |            |                              |                          |                |                   |                             |  |
|                                                                                                    |                                                                                               |            |                              |                          |                |                   |                             |  |
|                                                                                                    |                                                                                               |            |                              |                          |                |                   |                             |  |
|                                                                                                    |                                                                                               |            |                              |                          |                |                   |                             |  |

### Démarrer l'inventaire

Cette option permet à l'opérateur RITA de suivre les étapes de l'inventaire physique RITA. Les étapes décrites pour l'inventaire sont les suivantes :

Étape 1 : Cliquez sur l'option "Démarrer l'inventaire" dans la partie supérieure droite de RITA.

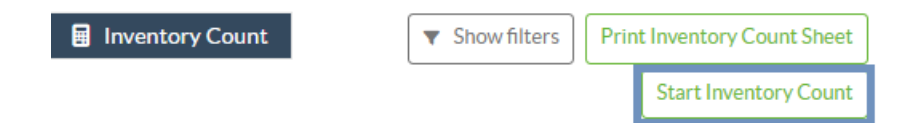

**Etape 2 :** Sélectionnez l'entrepôt pour l'inventaire et choisissez la date de début de l'inventaire.

Lorsque vous choisissez un entrepôt pour l'inventaire, toutes les transactions dans cet entrepôt sont mises en attente. Cela permet aux équipes de l'entrepôt d'effectuer un inventaire complet. Vous ne pouvez pas effectuer l'inventaire s'il y a des transferts planifiés ou des stocks engagés dans l'entrepôt.

Les opérateurs RITA ne peuvent effectuer aucune transaction dans RITA le jour de l'inventaire, même une fois l'inventaire terminé. Ils doivent attendre le lendemain pour effectuer des mises à jour dans RITA. En outre, les opérateurs RITA ne peuvent pas réconcilier les transactions effectuées avant l'inventaire. Les expéditions ou les réceptions de marchandises au lieu de stockage avant la date de l'inventaire ne sont pas autorisées.

| Start Date of Inventory Count |                                                                       |
|-------------------------------|-----------------------------------------------------------------------|
| 22/Jan/2025                   |                                                                       |
| Start Inventory Count         |                                                                       |
|                               |                                                                       |
|                               | Start Date of Inventory Count<br>22/Jan/2025<br>Start Inventory Count |

Brindisi - Salento Airport (Airport) Puglia - Brindisi

**Étape 3 :** RITA affiche une liste de tous les articles présents dans l'entrepôt ainsi que leur inventaire existant dans le système. Les opérateurs peuvent commencer l'inventaire physique en cliquant sur**"Start Inventory Count**". Le statut de l'inventaire passera **à'en cours**".

| Planning 🏼 🍰 Release             | Orders 😨 Lost from Sto            | ck 🕹 Release History                      | Inventory Co    | The show filters Print In                                | ventory Count Sh  |
|----------------------------------|-----------------------------------|-------------------------------------------|-----------------|----------------------------------------------------------|-------------------|
|                                  |                                   |                                           |                 | s                                                        | tart Inventory Co |
|                                  |                                   | 7 results found 🏚 Customiz                | e Columns       |                                                          |                   |
| art Date of Inventory<br>unt     | Finish Date of Inventory<br>Count | Location of Inventory Count               | ∧ Status        | Remarks                                                  |                   |
| Jan/2025                         |                                   | TNT Warehouse - Padova<br>(Storage)       | In Progress     |                                                          | Options           |
| RITA                             | i shan sh                         | Cluster Prod                              | uction          | Project Location Group.<br>TRAINING (RITA2) V Brindisi V | rita.global       |
| Conduct Inve                     | ntory Count                       |                                           |                 |                                                          | >                 |
| Location of Inventory Cou        | unt                               | Start                                     | Date of Invento | ary Count                                                |                   |
|                                  |                                   | 22/                                       | Jan/2025        |                                                          |                   |
|                                  | Close Dialog                      |                                           |                 |                                                          | 0                 |
|                                  |                                   | 7 results found 😰 Custo                   | mize Columns    |                                                          |                   |
| Start Date of Inventory<br>Count | Finish Date of Inventory<br>Count | Location of Inventory Count               | Status          | Remarks                                                  |                   |
| 22/Jan/2025                      | 22/Jan/2025                       | Brindisi - Port of Brindisi (Sea<br>Port) | Completed       | d                                                        | Optio             |
| 27/Dec/2024                      | 27/Dec/2024                       | Brindisi - UNHRD Warehouse 1<br>(Storage) | Completed       | d                                                        | Optio             |
| 18/Dec/2024                      | 18/Dec/2024                       | Brindisi - UNHRD Warehouse 1<br>(Storage) | Completed       | d                                                        | Optio             |
| 17/Dec/2024                      | 17/Dec/2024                       | Brindisi - UNHRD Warehouse 1<br>(Storage) | Completed       | d                                                        | Optio             |
| 12/Dec/2024                      | 12/Dec/2024                       | Brindisi - UNHRD Warehouse 1<br>(Storage) | Completed       | d                                                        | Optio             |
| 03/Dec/2024                      | 03/Dec/2024                       | Brindisi - Salento Airport<br>(Airport)   | Completed       | d                                                        | Optio             |
| 12/Dec/2024                      | 05/Dec/2024                       | Brindisi - UNHRD Warehouse 1              | Completer       | 4                                                        | 1                 |

**Étape 4 :** Après avoir effectué l'inventaire physique, l'opérateur doit sélectionner **"Terminer l'inventaire**"

| 曽 Planning 🏾 🍰 Rel               | ease Orders 🛛 Dost from S         | tock 🌛 Release History                         | Inventory Count | Show filters     Print Inventory Count Shee     Start Inventory Count |
|----------------------------------|-----------------------------------|------------------------------------------------|-----------------|-----------------------------------------------------------------------|
|                                  |                                   | 6 results found 🎄 Custo                        | omize Columns   |                                                                       |
| Start Date of Inventory<br>Count | Finish Date of Inventory<br>Count | Location of Inventory Count                    | Status          | Remarks                                                               |
| 22/Jan/2025                      |                                   | Bologna Guglielmo Marconi<br>Airport (Airport) | In Progress     | Options                                                               |
| 07/Dec/2024                      | 07/Dec/2024                       | UPS Warehouse - Bologna                        | Completed       | Complete Inventory count                                              |

**Remarque :** l'achèvement d'un inventaire implique la saisie des résultats de l'inventaire. Dans les petits entrepôts ou dans ceux qui disposent d'une connexion internet fiable, les inventaires peuvent souvent être réalisés directement via l'interface web. Toutefois, dans la plupart des cas, l'inventaire sera basé sur les résultats des fiches d'inventaire papier "hors ligne". En fonction de la taille du lieu de stockage et du nombre d'articles uniques stockés, la mise à jour des numéros d'inventaire physique peut prendre un temps considérable. Dans l'idéal, seuls les gestionnaires disposant d'un accès autorisé devraient saisir les chiffres définitifs.

| General Remarks on Inventory<br>Warehouse is not maintained              | /<br>d properly, next inventory county t                                  | o be done in one month.           |                                |                                 |                                         |
|--------------------------------------------------------------------------|---------------------------------------------------------------------------|-----------------------------------|--------------------------------|---------------------------------|-----------------------------------------|
| Sender Organization                                                      | Consignment Line                                                          | Available Quantity                | Counted In Good<br>Condition   | Counted In Damaged<br>Condition | Line Item Comments                      |
| ACTED                                                                    | VEN-0023 - 1: Nutrition<br>- Plumpy Sup                                   | Good Condition: 225000 Each       | 225000 7 Each                  | 0 <del>≓</del> Each             |                                         |
| ACTED                                                                    | VEN-0023 - 2: Nutrition<br>- Amoxicillin 🅊                                | Good Condition: 1080 Each         | 1000 🤁 Each                    | 0 <mark>≓</mark> Each           |                                         |
| ACTED                                                                    | VEN-0023 - 3: Food<br>Security - Sorghum bags<br>of 50 Kgs<br>31/Dec/2022 | Good Condition: 1000 Bulk<br>(kg) | 500 🔁 Bulk (kg)                | 500 ⇄ Bulk (kg)                 | Item is expired and needs to be removed |
| Reasons for Losses<br>It seems there was a miscalco<br>Print Loss Report | ulation during the last dispatch; we                                      | e need to check the dispatch way  | bills and reconcile the stock. | ]                               |                                         |

**Étape 5 :** Une fenêtre contextuelle apparaît, permettant aux opérateurs RITA de saisir le décompte physique des articles. Les utilisateurs peuvent saisir la quantité d'articles en bon état et endommagés, ainsi que d'éventuels commentaires. Le système RITA calculera automatiquement les articles restants en tant que pertes. Les opérateurs peuvent également inclure des remarques générales sur l'inventaire. En outre, lorsqu'une perte est signalée, une boîte de commentaires apparaît pour permettre à l'utilisateur d'expliquer les raisons de la perte. Un clic supplémentaire sur le rapport de perte génère un rapport de perte automatique à partir du système.

Enfin, cliquez sur**"Terminer l'inventaire**" pour modifier l'état de l'inventaire physique et le faire passer à**"Terminé**".

| arehouse is not maintained | properly, next inventory county to                                                                         | o be done in one month.                                                                                                    |                                                                                                    |                                                                |                                                                                                    |
|----------------------------|----------------------------------------------------------------------------------------------------|----------------------------------------------------------------------------------------------------|----------------------------------------------------------------------------------------------------|----------------------------------------------------------------|----------------------------------------------------------------------------------------------------|
| ender Organization         | Consignment Line                                                                                           | Available Quantity                                                                                                    | Counted In Good<br>Condition                                                                                                    | Counted In Damaged<br>Condition                                | Line Item Comments                                                                                                    |
| TED                        | VEN-0023 - 1: Nutrition<br>- Plumpy Sup                                                                    | Good Condition: 225000 Each                                                                                                    | 225000 7 Each                                                                                                    | 0 <b>≓</b> Each                                                |                                                                                                    |
| TED                        | VEN-0023 - 2: Nutrition<br>- Amoxicillin 🏺                                                                 | Good Condition: 1080 Each                                                                                                    | 1000 🤁 Each                                                                                                    | 0 🤁 Each                                                       |                                                                                                    |
| CTED                       | VEN-0023 - 3: Food<br>Security - Sorghum bags<br>of 50 Kgs<br>T 31/Dec/2022                                | Good Condition: 1000 Bulk (kg)                                                                                                    | 500 🔁 Bulk (kg)                                                                                                    | 500 🤁 Bulk (kg)                                                | Item is expired and needs to be removed                                                                                                    |
| it Loss Report             |                                                                                                    |                                                                                                    |                                                                                                    |                                                                |                                                                                                    |
| RITA                       |                                                                                                    | Cuerce                                                                                                    | Project<br>Production TRAININ                                                                                                    | Location Group<br>KG (RITA2) Venice                            | 👻 🧝 rita global@wfp.o                                                                                                    |
| t Loss Report              | Consignments                                                                                               | es C Dispatches C<br>Stock & Release History                                                                                                    | Project<br>Production TRAININ<br>Stock Management                                                                                                   | KG (RITA2) マ Venice<br>Reporting<br>T Show filters             | Print Inventory Count Start Inventory Count                                                                                                    |
| It Loss Report             | Consignments •) Receive<br>ease Orders • Lost from S<br>Finish Date of Inventory<br>Count                  | Stock & Release History<br>6 results found &<br>Location of Inventory Court                                                                                                    | Project. Production Project Production TRAININ Stock Management Inventory Count Customize Columns Int Status                                        | IG (RITA2) Venice<br>Reporting<br>Show filters<br>Remarks      | Print Ioventory Count Sheet     Start Inventory Count                                                                                                    |
| It Loss Report             | Consignments •) Receive<br>ease Orders • Lost from S<br>Finish Date of Inventory<br>Count                  | Stock & Release History<br>Gresults found &<br>Location of Inventory Cour<br>Bologna Guglielmo Marcon<br>Airport (Airport)                                                                                                    | Production Project<br>Production TRAININ<br>Stock Management<br>Inventory Count<br>Customize Columns<br>nt Status<br>i In Progress                  | IG (RITA2) Venice<br>Reporting<br>Show filters<br>Remarks      | Print Inventory Count Sheet<br>Start Inventory Count                                                                                                    |
| It Loss Report             | Consignments                                                                                               | Stock  Conversion of Inventory Course Bologna Guglielmo Marcon Airport (Airport) UPS Warehouse - Bologna (Storage)                                                                                                    | Peduction Project<br>TRAININ<br>Stock Management<br>I Inventory Count<br>Customize Columns<br>I In Progress<br>I Completed                          | IG (RITA2) Venice<br>Reporting<br>Remarks<br>Complete Invert   | Print Inventory Count Sheet     Start Inventory Count     Start Inventory Count     start Inventory Count     start Inventory Count     start Inventory Count     Start Inventory Count     Start I |
| It Loss Report             | Consignments                                                                                               | Stock  Cresults found Converting Converting  | Peduction Project<br>TRAININ<br>Stock Management<br>I Inventory Count<br>Customize Columns<br>I In Progress<br>I Completed<br>Completed             | IG (RITA2) Venice<br>Reporting<br>Remarks<br>Complete Invenion | Print Inventory Count Sheet     Start Inventory Count     Start Inventory Count     story conget     Options     tory conget     Options                                                                                                    |
| It Loss Report             | Consignments                                                                                               | ss C Dispatches C<br>stock C Release History<br>Gresuits found C I<br>Location of Inventory Court<br>Bologna Guglielmo Marcon<br>Airport (Airport)<br>UPS Warehouse - Bologna<br>(Storage)<br>UPS Warehouse - Bologna<br>(Storage)                                                                                                    | Peduction Project<br>TRAININ<br>Stock Management<br>I Inventory Count<br>Customize Columns<br>I Status<br>I In Progress<br>I Completed<br>Completed | IG (RITA2) Venice<br>Reporting<br>Remarks<br>Complete Invenion | reaglobel@wfp.c      PrintIoventory Count Sheet     Start Inventory Count     Start Inventory Count     story count     options     tory count     Options     options     options                                                                                                    |
| It Loss Report             | Consignments   Receive  asse Orders  Finish Date of Inventory Count  07/Dec/2024  03/Dec/2024  03/Dec/2024 | Stock  Concerning Concerning Conc | Peduction Project<br>TRAININ<br>Stock Management<br>In Progress<br>In Progress<br>Completed<br>Completed<br>Completed                               | IG (RITA2) Venice<br>Reporting<br>Remarks<br>Complete Invenion |                                                                                                    |

**Étape 6 :** Le système conservera un enregistrement de tous les inventaires précédents et les utilisateurs pourront générer des rapports pour des besoins futurs.

| Start Date of Inventory<br>Count | Finish Date of Inventory<br>Count | Location of Inventory Count               | Status    | Remarks                            |              |
|----------------------------------|-----------------------------------|-------------------------------------------|-----------|------------------------------------|--------------|
| 22/Jan/2025                      | 22/Jan/2025                       | Brindisi - Port of Brindisi (Sea<br>Port) | Completed |                                    | ¢<br>Options |
| 22/Jan/2025 22/Jan/2025          | 22/Jan/2025                       | San Vito - UNHRD Warehouse 2<br>(Storage) | Completed |                                    | Options      |
|                                  |                                   |                                           |           | Print Final Inventory Count Report |              |
|                                  |                                   |                                           |           | Print Total Loss Report            |              |
|                                  |                                   |                                           |           | Print Owner Loss Report            |              |

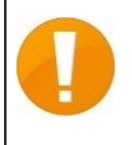

Lorsque vous choisissez un entrepôt pour l'inventaire physique, toutes les transactions dans cet entrepôt sont mises en attente, ce qui permet aux équipes de l'entrepôt d'effectuer des inventaires complets. L'inventaire ne peut pas être effectué s'il y a des transferts planifiés ou des stocks engagés dans l'entrepôt.